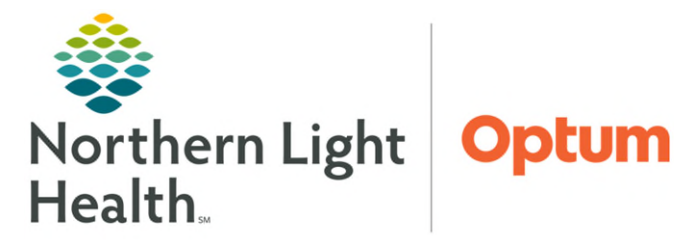

## From the Office of Health Informatics Enterprise Imaging No Read-Cancel Assign Workflow

February 4, 2025

## This flyer outlines how to assign exams from Enterprise Imaging (EI) Desktops to No Read-Cancel.

## Assign study to No Read-Cancel

- **<u>STEP 1</u>**: From the **Task** list, right-click the **patient**.
- STEP 2: Select Assign.
- **<u>STEP 3</u>**: Select **No Read-Cancel**.
- **<u>STEP 4</u>**: Click the **Arrow** move to **Assign to**.
- STEP 5: Select Assign.

| Assigned to                                | Patient name and Pati                                                 |
|--------------------------------------------|-----------------------------------------------------------------------|
| NLH Cardiology Tech<br>NLH Cardiology Tech | Q     TESTING, ALICE       m     Q <sup>*</sup> TESTING, MCITCARDEDCP |
| <b>₽</b>                                   | Assign<br>Assign to me<br>Task priority                               |

| Assign the following task:<br>Reading<br>TESTING, ALICE (01/01/2021) 2512615                                                                                                    |                                                                                                    |
|----------------------------------------------------------------------------------------------------|----------------------------------------------------------------------------------------------------|
| Name                                                                                                    | 🗢 Assign                                                                                                    |
| Department                                                                                                    | Assign the following task:                                                                                                    |
| Facility Assign to                                                                                                    | Con Reading<br>TESTING, ALICE (01/01/2021) 2512615                                                                                                    |
| NLH Cardiologist<br>NLH Cardiology Technologist<br>NLH Radiologist<br>NLH System administrator<br>NLH Vascular Surgeon<br>NLH Vascular Technologist<br>No Read-Cancel<br>Synergy | Martine   Pacolity   Adpta Service   NLH Cardiologist   NLH Cardiologist   NLH Assolutar Station   NLH Vascular Surgeon   NLH Vascular Technologist   NLH Vascular Surgeon   NLH Vascular Surgeon   NLH Vascular Surgeon   NLH Vascular Surgeon   NLH Vascular Surgeon   NLH Vascular Surgeon   NLH Vascular Surgeon   NLH Vascular Surgeon   VRad   Adams, Kayla (RDKMM1 - ADMIN)   Image: Image: Image |

<u>NOTE</u>: When a Radiologist is not required to read a study, the technologist performing the acquisition step will assign the No Read-Cancel to remove from the Radiologist's To Do list

For questions regarding process and/or policies, please contact your unit's Clinical Educator or Health Informaticist. For any other questions please contact the Customer Support Center at: 207-973-7728 or 1-888-827-7728